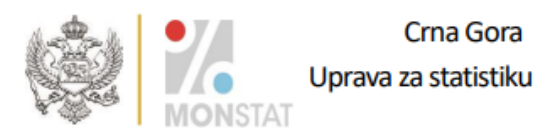

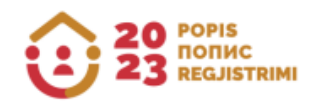

## INSTRUCTIONS

ON HOW TO USE THE APPLICATION TO CHECK ETHNO-CULTURAL CHARACTERISTICS COLLECTED IN THE 2023 CENSUS OF POPULATION, HOUSEHOLDS, AND DWELLINGS

Podgorica, September 2024

The following instructions provide detailed information about the application that citizens will use to manage their data on ethnic and cultural characteristics collected during the census of population, households, and dwellings in 2023.

The census of population, households, and dwellings was carried out in compliance with the Law on the Census of Population, Households, and Dwellings (Official Gazette of Montenegro No 140/22 of 16 December 2022, 105/23 of 28 November 2023).

Under the provisions of Article 26a and 26b of the Law on the Census of Population, Households and Dwellings (Official Gazette of Montenegro No 140/22 of 16 December 2022, 105/23 of 28 November 2023), the software has been developed to check the data gathered during the implementation of the census which refer to the questions regarding national, i.e. ethnic affiliation, religion, mother tongue, and the language usually spoken by the individual.

The software for checking ethnic and cultural characteristics collected by the 2023 Census of Population, Households, and Dwellings can be accessed through the following link:

#### https://popis2023.monstat.org/

<u>The following explains the process of checking your data and its credibility in the database by</u> <u>comparing it with a copy of your Questionnaire for Person – enumeration form.</u>

| Denie ster                                                                           | en višture demećinetove i stoneve v 2022. nadini                                                                                                    |
|--------------------------------------------------------------------------------------|----------------------------------------------------------------------------------------------------|
| Popis star                                                                           | ovništva, domačinstava i stanova u 2023. godini                                                                                                    |
| Da bi građanin pro<br>jedan od identifika<br>provjera. Ako nema<br>provjerapodataka@ | erio svoje podatke potrebno je unijeti Statistički ID (koji je nalijepljen na Vašem Upitniku za lice) i<br>onih podataka (Opština, popisni krug, stan i lice iz zaglavlja Upitnika za lice) u dio Dodatna<br>e zahtijevane podatke na Vašoj kopiji Upitnika za lice, molimo Vas da nas kontaktirate na e-mail:<br>nonstat.org ili putem telefona <u>+38220230811</u> ili <u>+38268851500</u> |
|                                                                                      | Jedinstvena identifikacija                                                                                                    |
|                                                                                      | Rastavi                                                                                                    |
|                                                                                      | Dodatna provjera<br>Popuniti jedan od identifikacionih podataka<br>Opština                                                                                                    |
|                                                                                      | Popisni krug                                                                                                    |
|                                                                                      | Stan                                                                                                    |
|                                                                                      |                                                                                                    |
| <b>*</b>                                                                             |                                                                                                    |

#### Figure 1.

On the screen shown in Figure 1, in the upper right corner, there is an option to select the interface language, and a link to the Software User Guide.

Please ensure that you enter the nine-digit number from the sticker on the copy of your Questionnaire for Person (P1)—enumeration form, correctly in the empty field labeled **Statistical ID**, as illustrated in Figure 2.

| Uniqu<br>Statistical ID                                                                                                    | e identification                                                                                 | 0                      |            |
|----------------------------------------------------------------------------------------------------|--------------------------------------------------------------------------------------------------|------------------------|------------|
| 123456789                                                                                                    |                                                                                                  | Continue               |            |
| The place on the Questionnaire f<br>number which is copied.<br>38. Answers to questions have<br>1. Person to whom the questionn<br>2. Other household member<br>Date, November 2023 | or Person where the sticker been provided by: aire refers 12345 Signature of the person providir | is attached with the 1 | nine-digit |

Figure 2.

After entering the statistical ID from the copy of the Questionnaire for Person – enumeration form, click on the **"Continue"** button or press **"Enter"** on the keyboard.

If you correctly enter the nine-digit number in the Statistical ID field, the fields in the **Additional Check** section of the screen will be enabled.

In this section of the screen, it is **mandatory** to enter one of the specified identification data: Municipality, Enumeration Area, Dwelling, or Person from the header of the Questionnaire for Person – enumeration form, as shown in Figure 3.

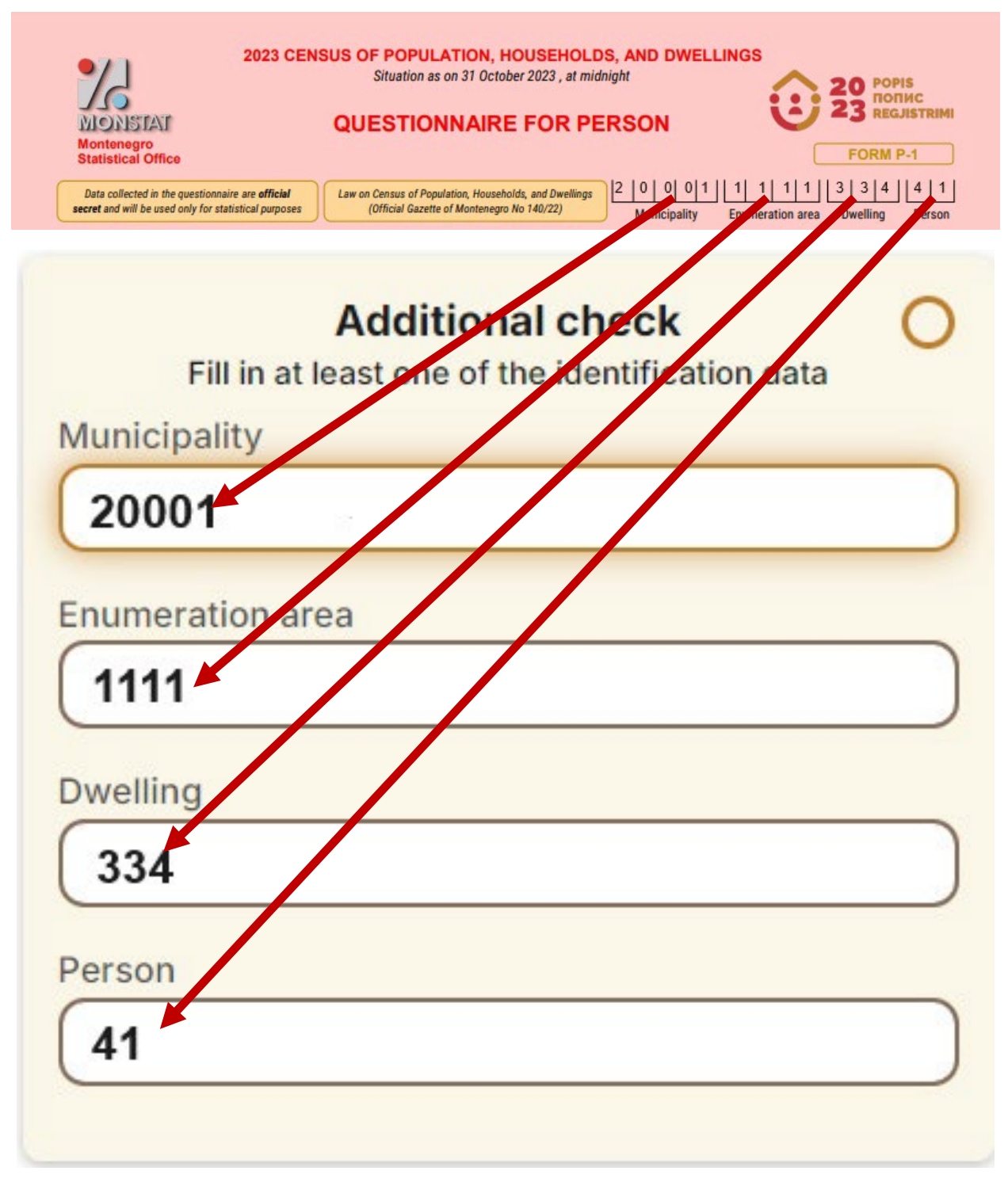

Figure 3.

After filling in one of the fields (Municipality, Enumeration Area, Dwelling or Person), you need to click on the "Check" button, as shown in Figure 4.

|                | Unique identificat | ion 🤣    |
|----------------|--------------------|----------|
| Statistical ID | 1                  | Continuo |
| 120400100      | ,<br>              | Continue |
| Fill in        | Additional chec    | k 🥑      |
| Municipality   |                    |          |
| 20001          |                    |          |
| Enumeration    | area               |          |
|                |                    |          |
| Owelling       |                    |          |
|                |                    |          |
|                |                    |          |
| Person         |                    |          |
|                |                    |          |
|                |                    |          |

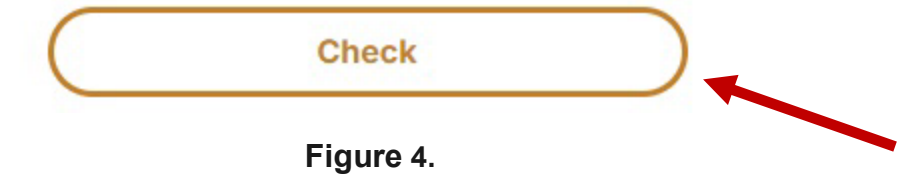

If you have correctly entered the Statistical ID and one of the data, such as Municipality, Enumeration area, Dwelling, or Person, the screen will display as illustrated in Figure 5.

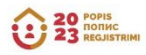

Your session expires in 0:58s

# **Census of Population, Households and Dwellings in 2023**

| The data r                                                                                                    | refer to 📀                                                                                     |  |
|----------------------------------------------------------------------------------------------------|------------------------------------------------------------------------------------------------|--|
| Statistical ID                                                                                                    | 123456789                                                                                      |  |
| Municipality                                                                                                    | 20001                                                                                          |  |
| Ethnic and cultural cha                                                                                                    | racteristics                                                                                   |  |
| National or ethnic affiliation<br><b>Ne želi da se izjasni</b>                                                                                   |                                                                                                |  |
| Religion                                                                                                    |                                                                                                |  |
| Mother tongue                                                                                                    |                                                                                                |  |
| Ne želi da se izjasni                                                                                                    |                                                                                                |  |
| The language which a person<br><b>Ne želi da se izjasni</b>                                                                                      | n usually speaks                                                                               |  |
| If the displayed data is inconsistent<br>the Questionnaire for Person you p<br>via E-mail at: provjerapodataka@m<br>+38220230811 or +38268851500 | t with the data on the copy of<br>ossess, please reach out to us<br>onstat.org or by the phone |  |
| Enter ac                                                                                                    | aain                                                                                           |  |

### Figure 5.

The time allotted for checking the data displayed on the screen (Figure 5) and comparing them with the data from the Questionnaire for Person – enumeration form is 60 seconds. The same is displayed in the upper right corner of the screen, as seen in Figure 5.

The process of checking your data was previously explained, and their credibility by comparing them with a copy of your Questionnaire for Person - enumeration form.

<u>Here are the steps to follow if the entered data does not match your Questionnaire - Census</u> <u>copy.</u>

If you fail to correctly enter the number from the sticker on the copy of your Questionnaire for Person (P1) – enumeration form in the Statistical ID field and click the **Continue or ENTER button,** a message will appear in the upper right corner of the screen, as shown in Figure 6.

|                                      |                                                                                                    | This statistical ID was not found.                                                                                                    | × |
|--------------------------------------|----------------------------------------------------------------------------------------------------|----------------------------------------------------------------------------------------------------|---|
| Census<br>The Si<br>identif<br>Quest | of Population, Households ar<br>tatistical ID (which is pasted on your Questionnaire for Pers<br>fication data (Municipality, enumeration area, dwelling, and<br>ionnaire for Person) must be entered in the Additional chec | For inquiries and technical assistance, please<br>reach out to us via E-mail at<br>provjerapodataka@monstat.org or by phone at<br>+38220230811 or +38268851500 | × |
| to che<br>Quest<br>or by p           | ck their data. If you are unable to locate the necessary info<br>ionnaire for Person, please reach out to us via E-mail at pro<br>phone at +38220230811 or +38268851500                                                      | rmation on your copy of the<br>vjerapodataka@monstat.org                                                                                                    |   |
|                                      | Statistical ID                                                                                                    |                                                                                                    |   |
|                                      | 222222222                                                                                                    | Continue                                                                                                    |   |
|                                      | Additional check<br>Fill in at least one of the identification of<br>Municipality                                                                                                    | data                                                                                                    |   |
|                                      | Example: 20206                                                                                                    |                                                                                                    |   |
|                                      | Fourier and                                                                                                    |                                                                                                    |   |
|                                      | Example: 0033                                                                                                    |                                                                                                    |   |
|                                      |                                                                                                    |                                                                                                    |   |
|                                      | Dwelling                                                                                                    |                                                                                                    |   |
|                                      | Example: 000                                                                                                    |                                                                                                    |   |
|                                      | Person                                                                                                    |                                                                                                    |   |
| $(\mathbf{\dot{\star}})$             | Example: 04                                                                                                    |                                                                                                    |   |
|                                      | Check<br>Enter again                                                                                                    | $\supset$                                                                                                    |   |
| Display of messages from             | <b>Figure 6.</b><br>the upper right corner of Figure                                                                                                    | 9 6.                                                                                                    |   |
|                                      | This statistical ID was not found.                                                                                                    | ×                                                                                                    |   |

Please reach out to us via E-mail at × provjerapodataka@monstat.org or by phone at <u>+38220230811</u> or <u>+38268851500</u> If the nine-digit number from the copy of the Questionnaire for Person – enumeration form is entered correctly in the Statistical ID field, and if the information from the header of the copy of the Questionnaire for Person is incorrectly entered in one of the fields, such as *Municipality, Enumeration area, Dwelling, or Person*, then after clicking on the "Perform check" button, a screen will display as shown in Figure 7.

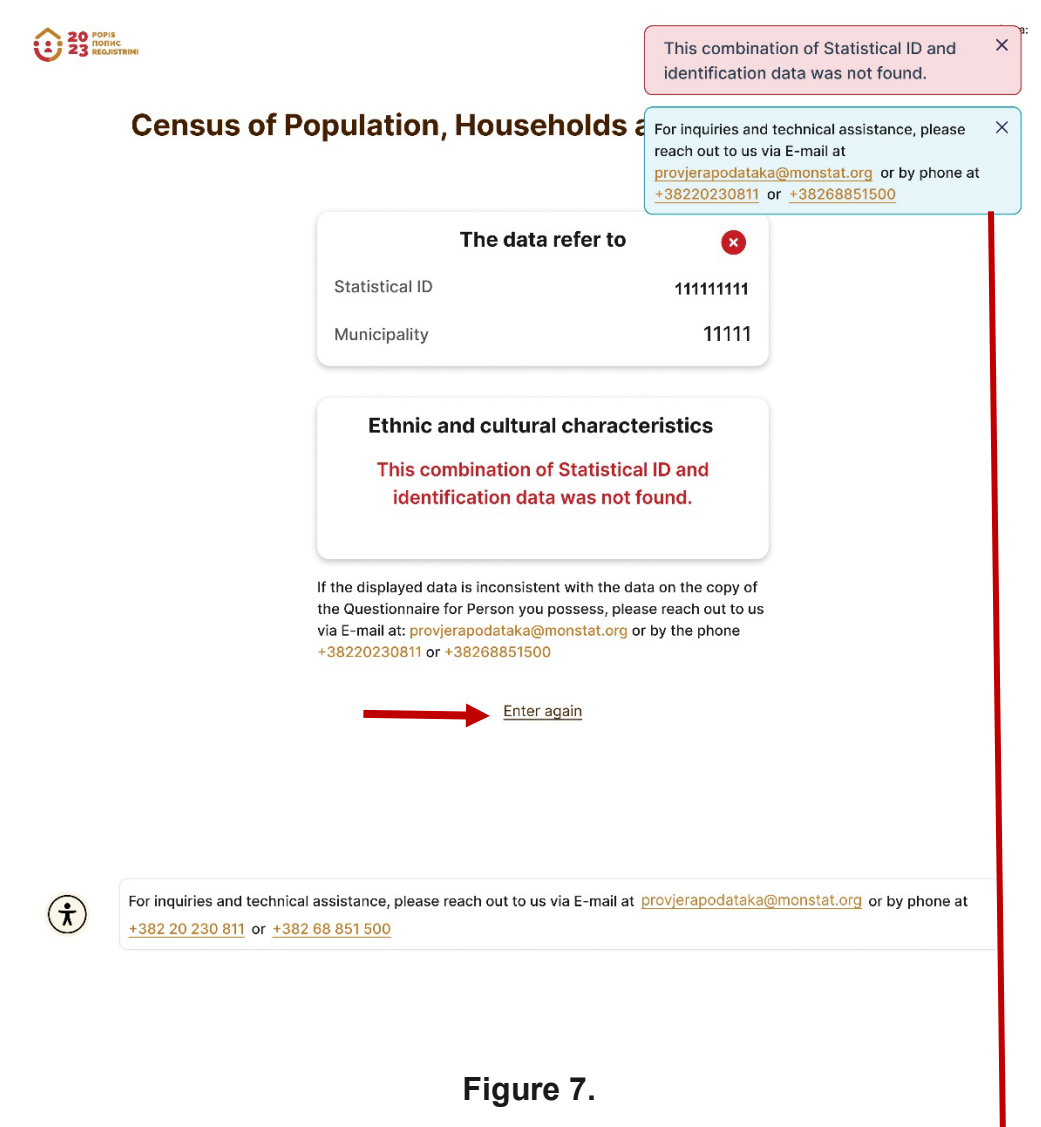

The message that appears in the upper right corner of Figure 7.

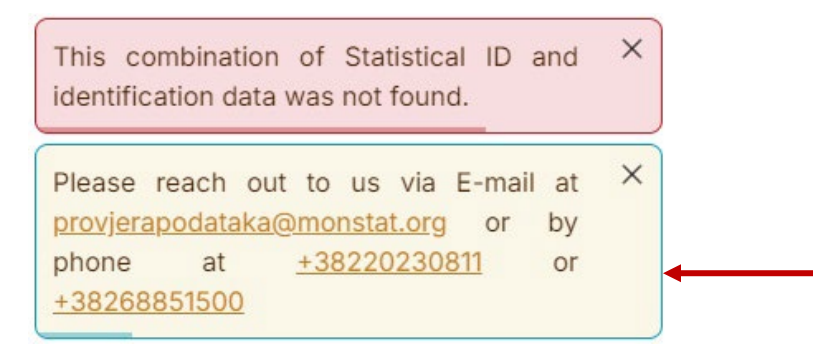

If a new check is required, click <u>Enter again</u> button (marked with an arrow in Figure 7) and then re-enter the required data.

If you are unable to access the data or if you find that your data is not a reliable copy of the Questionnaire for Person – enumeration form for any reason, please contact the Statistical Office via email at <u>provjerapodataka@monstat.org</u> or by phone at 020- 230-811 or 068-851-500.

Below is information about data access restrictions

It is possible to check the data for the same Statistical ID a maximum of three times during one day. In the case of the fourth attempt or more, the screen will display as shown in Figure 8.

You can check the data for the same Statistical ID again after 24 hours.

| 20 POPIS<br>POPIS<br>RECUSSTRIMI | Census of Population, Households, and Dwellings in 2023                                                                                                    |
|----------------------------------|----------------------------------------------------------------------------------------------------|
|                                  | You have exceeded your daily data check limit.                                                                                                    |
|                                  | The following request will be available in:                                                                                                    |
|                                  | 23:58:06                                                                                                    |
|                                  | Go.back                                                                                                    |
|                                  |                                                                                                    |
|                                  |                                                                                                    |
|                                  |                                                                                                    |
|                                  |                                                                                                    |
|                                  |                                                                                                    |
|                                  |                                                                                                    |
|                                  | For inquiries and technical assistance, please reach out to us via E-mail at provier acodaraka@monstat.org or by phone at <u>+38220230811</u> or<br><u>+382202305100</u> |
|                                  | ©Copyright 2024. MONSTAT                                                                                                    |
|                                  | This website is protected by reCAPTCHA and it is subject to Google <u>Privacy Policy i Terms of Service</u> .                                                            |
| •                                | Soft, Ver: 4baa963                                                                                                    |

Ť

Figure 8.